## How to Setup a New Account Donor Instructions

Go to <u>myalabamataxes.alabama.gov</u>
Click Create a MY Alabama Tax account.

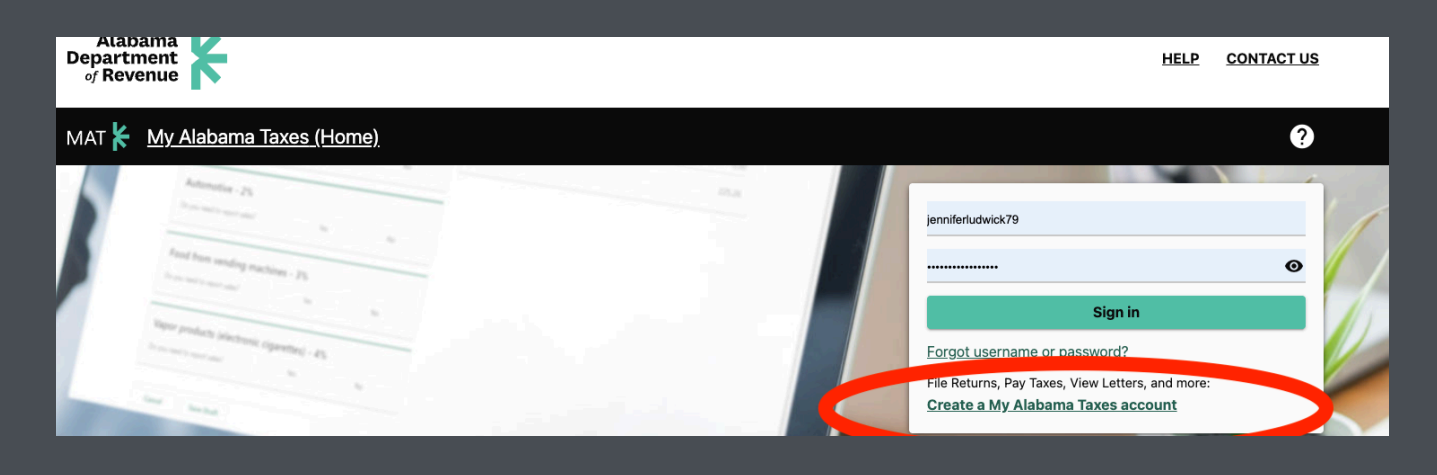

- Enter your name, SS#, and the Alabama Adjusted Gross Income (AGI)
  - The AGI is found on line 10 of your Alabama Tax Return - Form AL 40
  - Federal Tax Return AGI will not work.

2

• Choose a username, password, SECRET QUESTION, and SECRET ANSWER.

- Note: Please keep your username
  - and password safe for next year.

• For your first MAT system login, you'll

receive an authorization code via email or text.

• Return to

<u>myalabamataxes.alabama.gov</u> to log in and make your donation to RSI.

If you encounter any problems, please contact Jennifer Ludwick at

jennifer@renaissancescholarships.or or 251-533-0492.

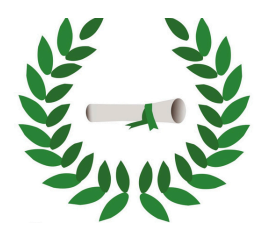

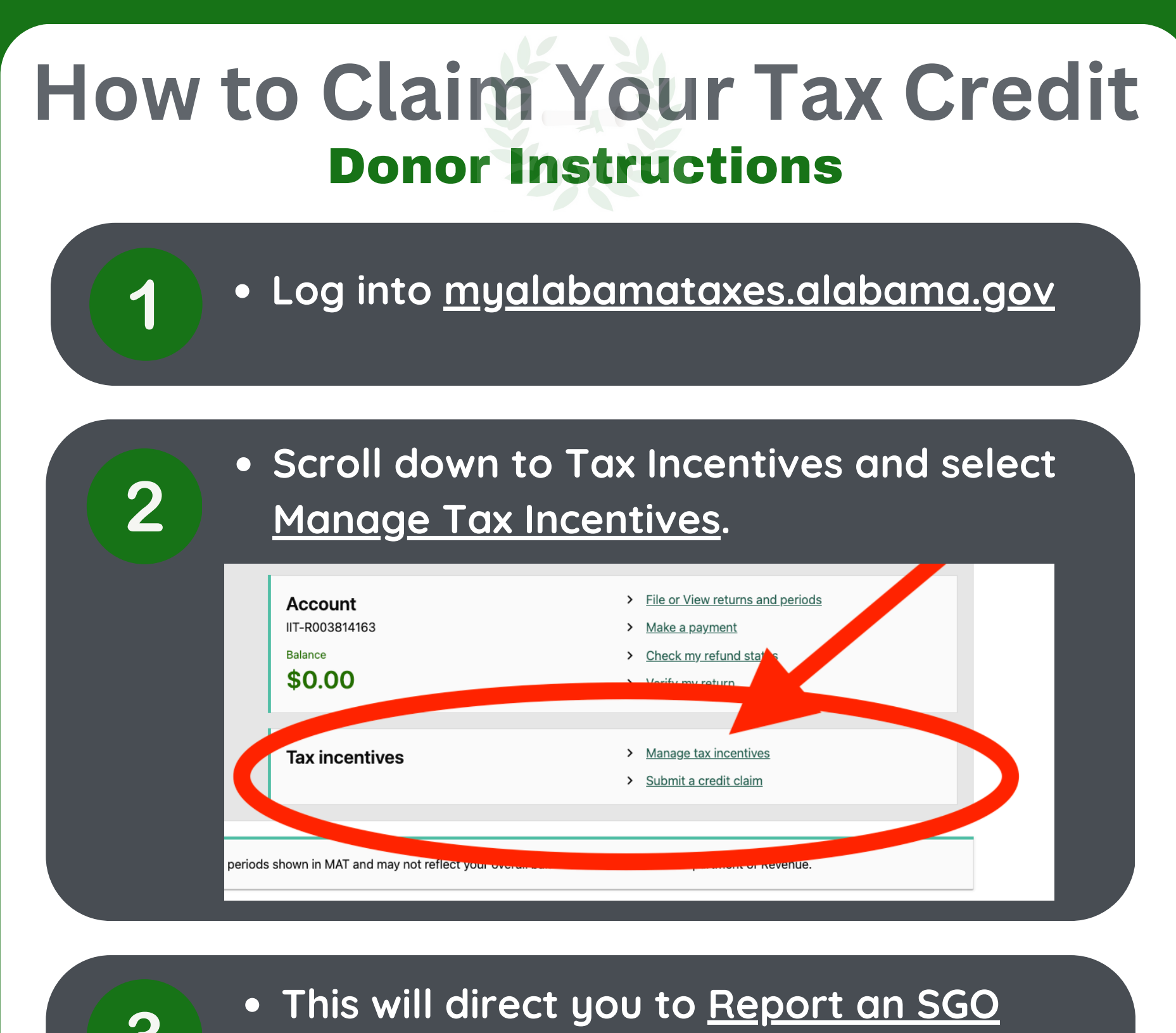

## <u>Donation</u>.

- Add your personal information (Individual or Company) and under <u>Donation Information - SGO Name</u> select Renaissance Scholarships, Inc.,
- Complete the remaining sections.

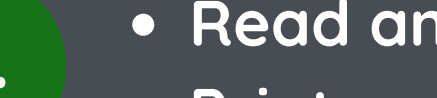

Read and Agree to the Terms.

• Print your Confirmation Page

Mail your donation within 30-days.
 Renaissance Scholarships, Inc.
 3800 Colonnade Parkway Ste 430
 Birmingham, AL 35243

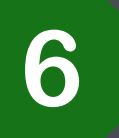

5

- Once RSI receives your donation, we will confirm the Tax Credit.
- Your Tax Credit is Claimed! You will receive a Confirmation Letter from RSI and ALDOR.